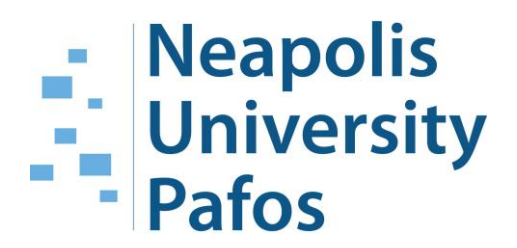

# Create a VPN profile

Neapolis University Paphos 2 Danais Avenue - 8042 Paphos, Cyprus W: <u>www.nup.ac.cy</u> – E: <u>info@nup.ac.cy</u>

# Table of Contents

| a) | Windows 10                | 2    |
|----|---------------------------|------|
| b) | Older Versions Of Windows | 6    |
| c) | iPhone                    | . 11 |
| d) | Android 9.x               | . 14 |

### a) Windows 10

#### 1. From the Settings window, click Network & Internet.

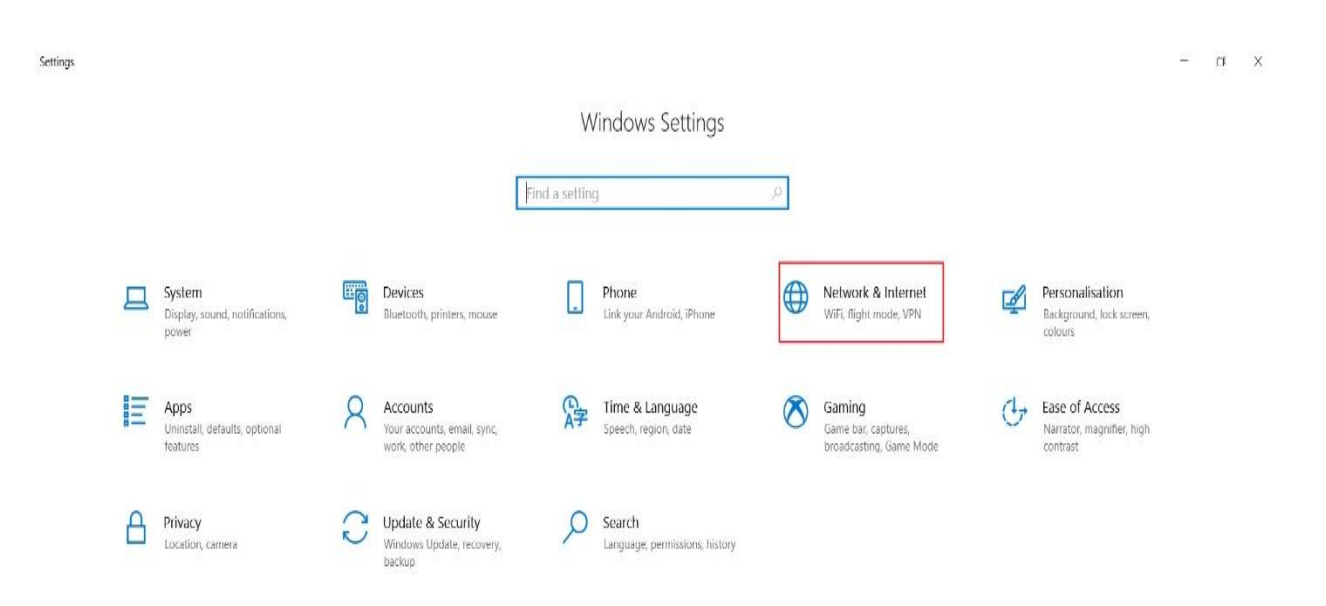

#### 2. Click VPN and click Add a VPN connection.

| ← Settings                     |                                 | - a ×                                      |
|--------------------------------|---------------------------------|--------------------------------------------|
| ය Home                         | VPN                             |                                            |
| Find a setting $\rho$          | VPN                             | Related settings<br>Change adapter options |
| Network & Internet 3.          | + Add a VPN connection          | Change advanced sharing options            |
| 🖨 Status                       |                                 | Network and Sharing Centre                 |
| <i>(ii</i> , WiFi              | -                               | Windows Firewall                           |
| 🔛 Ethernet                     |                                 | Do you have a question?                    |
| 🕾 Dial-up                      |                                 | Set up a VPN<br>Get belo                   |
| % VPN 2.                       | Advanced Options                | occup                                      |
| 태 Flight mode                  | Allow VPN over metered networks | Make Windows better<br>Give us feedback    |
| <sup>(ဂု)</sup> Mobile hotspot | On On                           |                                            |
| 🕑 Data usage                   | Allow VPN while roaming         |                                            |
| Proxy                          | <b>O</b> ON                     |                                            |
|                                |                                 |                                            |
|                                |                                 |                                            |
|                                |                                 |                                            |
|                                |                                 |                                            |

- 3. i) Click the dropdown menu below VPN provider.
  - ii) Click Windows (built-in).
  - iii) Click the Connection name field. ( Type a name for the VPN connection.)

iv) Click the Server name or address field. (185.106.103.103)

v) Click the **dropdown menu** below **VPN type.** (L2TP/IPsec with **pre-shared key**)

### Pre-shared key: %MmMD2Kmy14VdnG\$y0

### Username: user

### Password: Rm#I0JZ&@9U6

- vi) Type pre-shared key.
- vi) Select Username and password for Type of sign-in info.
- vii) Type username (case sensitive) (user).
- viii) Type Password
- ix) Click Save

| Windows (built-in)             | $\sim$ |  |
|--------------------------------|--------|--|
|                                |        |  |
| Connection name                |        |  |
| VPN                            |        |  |
|                                |        |  |
| Server name or address         |        |  |
| 185.106.103.103                |        |  |
| VPN type                       |        |  |
| L2TP/IPsec with pre-shared key | $\sim$ |  |
|                                |        |  |
| Pre-shared key                 |        |  |
| •••••                          |        |  |
| Type of sign-in info           |        |  |
| Username and password          | $\sim$ |  |
| · · ·                          |        |  |
| Username (optional)            |        |  |
| user                           |        |  |
|                                |        |  |
| Password (optional)            |        |  |
|                                |        |  |
| Z Remember my sign-in info     |        |  |
|                                |        |  |

4. Click the **VPN** you just set up. (It will now appear in the VPN list.)

5. Click Connect.

## VPN

### VPN

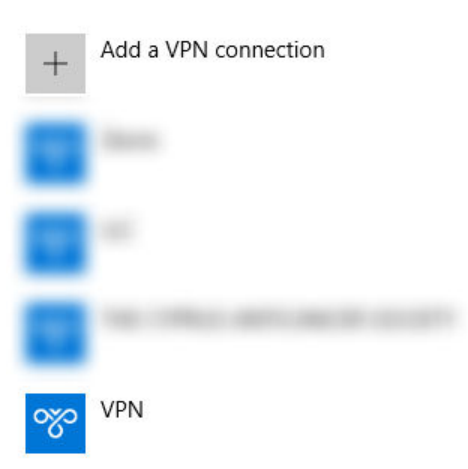

6. From Internet access icon you can disable/enable the VPN in ease.

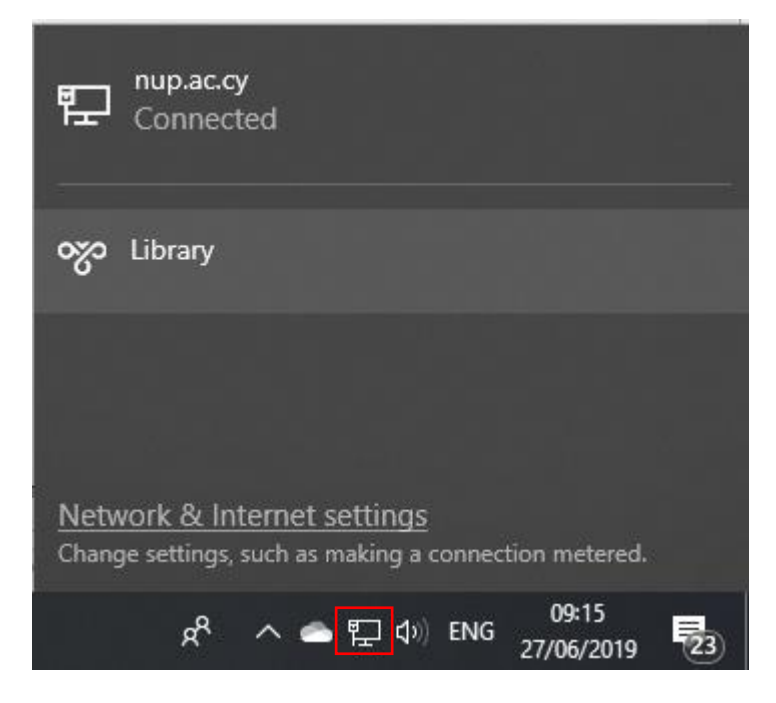

| P Connected                                                      |                         |
|------------------------------------------------------------------|-------------------------|
| Connected                                                        | Disconnect              |
| Network & Internet settings<br>Change settings, such as making a | connection metered.     |
| ጽ ^ <b>스 ፲</b> ባ                                                 | ENG 09:15<br>27/06/2019 |

7. <u>For more advanced users</u>. From the link below extract the downloaded file and run the nat-t.reg, in order to change the registry value to accept NAT-Traversal traffic.

https://cl8.com/downloads/nat-t.zip

### b) Older Versions Of Windows

1. From the Control Panel window, click Network & Internet.

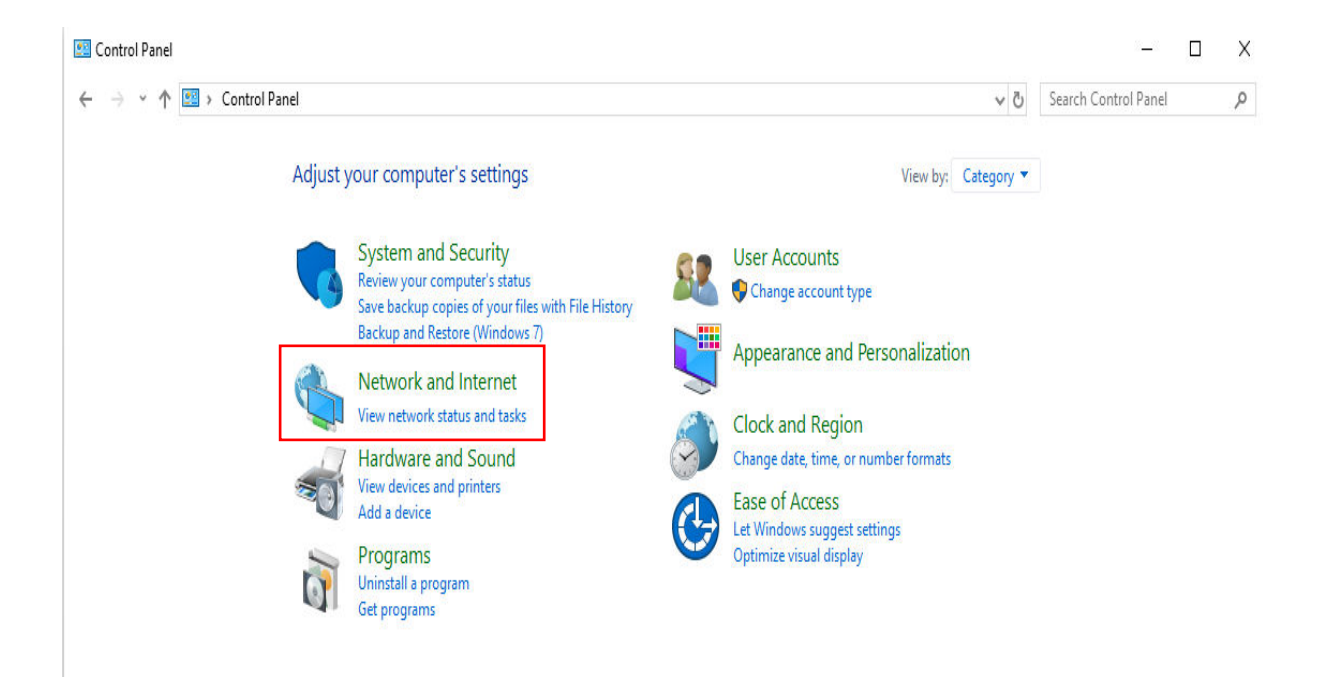

#### 2. Click Network and Sharing Center.

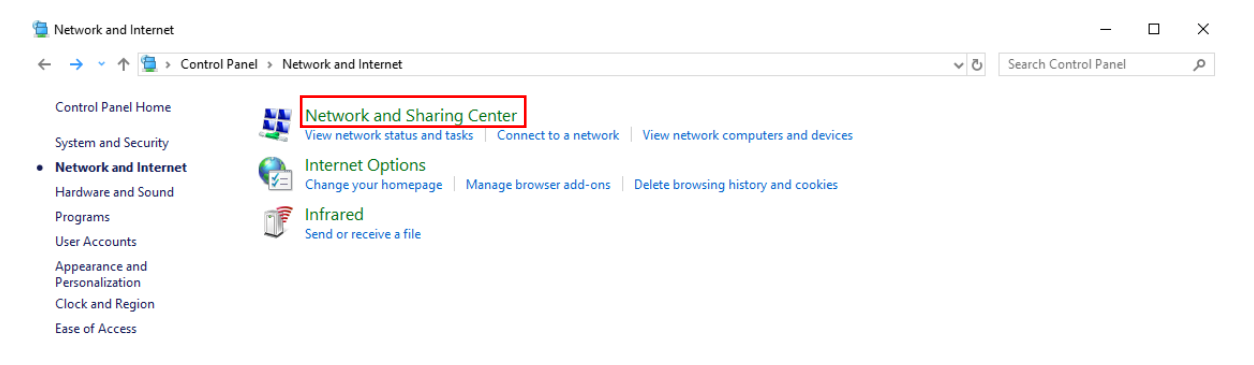

#### 3. Click Set up a new connection or network.

| 💱 Network and Sharing Center        |                                                                                                    |                                                |     | -                    | × |
|-------------------------------------|----------------------------------------------------------------------------------------------------|------------------------------------------------|-----|----------------------|---|
| ← → × ↑ 💺 > Control                 | Panel > Network and Internet > Network and Sharing Cente                                                                | r                                              | ~ Č | Search Control Panel | Q |
| Control Panel Home                  | View your basic network information and s                                                                               | et up connections                              |     |                      |   |
| Change adapter settings             | View your active networks                                                                                               |                                                |     |                      |   |
| Change advanced sharing<br>settings | nup.ac.cy<br>Domain network                                                                                             | Access type: Internet<br>Connections: Ethernet |     |                      |   |
| Media streaming options             |                                                                                                    |                                                |     |                      |   |
|                                     | Change your networking settings<br>Set up a new connection or network<br>Set up a broadband, dial-up, or VPN connection | n; or set up a router or access point.         |     |                      |   |
|                                     | Troubleshoot problems<br>Diagnose and repair network problems, or get                                                   | troubleshooting information.                   |     |                      |   |

4. Click Connect to a workplace.

🗧 💇 Set Up a Connection or Network

Choose a connection option

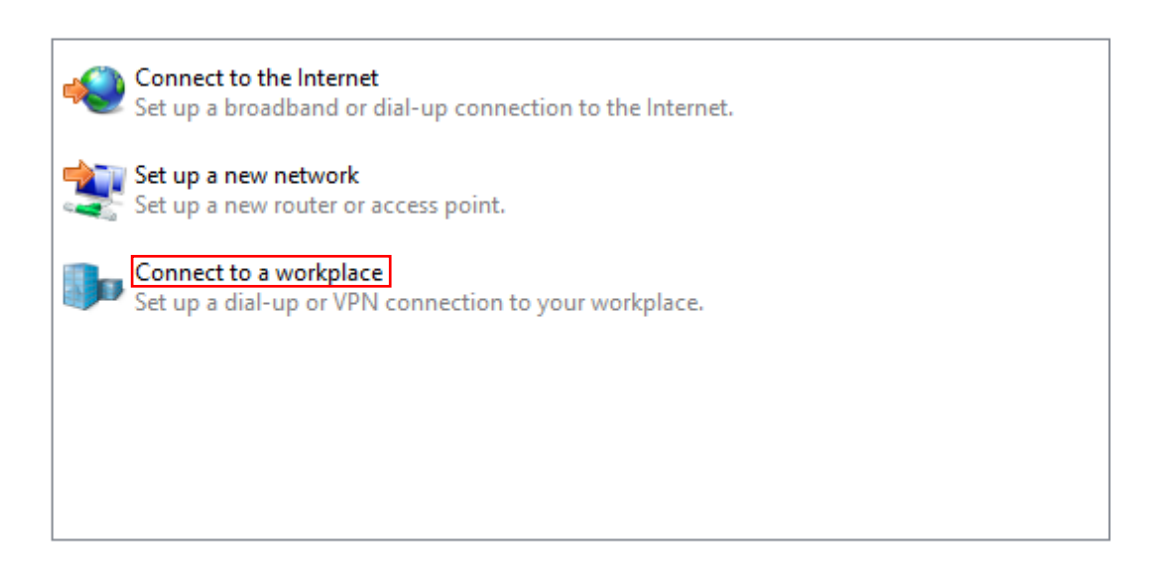

Next Cancel

- 5. Click Use my Internet connection (VPN).
- End Connect to a Workplace

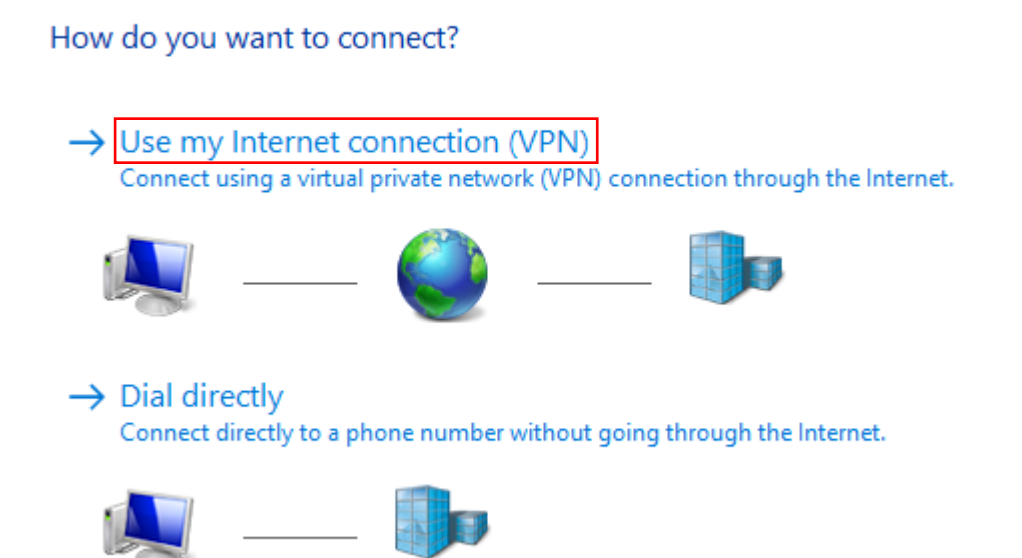

- 6. Fill the Internet address as shown below and click **Create**.
- 🗧 👢 Connect to a Workplace

| Internet address:                  | 183.106.103.103  |
|------------------------------------|------------------|
| Destination name:                  | VPN Connection   |
| Use a smart car                    | d                |
| □ Use a smart car<br>☑ Remember my | d<br>credentials |

7. Click Change adapter settings.

| 💺 Network and Sharing Center        |                                                                                      |                                                |     | -                    | × |
|-------------------------------------|--------------------------------------------------------------------------------------|------------------------------------------------|-----|----------------------|---|
| 🗧 🔶 👻 🛧 🕎 > Control P               | anel > Network and Internet > Network and Sharing Cente                              | r                                              | ~ Ū | Search Control Panel | P |
| Control Panel Home                  | View your basic network information and s                                            | et up connections                              |     |                      |   |
| Change adapter settings             | View your active networks                                                            |                                                |     |                      |   |
| Change advanced sharing<br>settings | <b>nup.ac.cy</b><br>Domain network                                                   | Access type: Internet<br>Connections: Ethernet |     |                      |   |
| Media streaming options             |                                                                                      |                                                |     |                      |   |
|                                     | Change your networking settings                                                      |                                                |     |                      |   |
|                                     | Set up a new connection or network<br>Set up a broadband, dial-up, or VPN connection | on; or set up a router or access point.        |     |                      |   |
|                                     | Troubleshoot problems<br>Diagnose and repair network problems, or get                | troubleshooting information.                   |     |                      |   |
|                                     |                                                                                      |                                                |     |                      |   |

8. Click on the VPN you created and then click on **Change settings of this connection.** 

| 😰 Network Connections                              |                                |                            |                                    |     | -                   |          | × |
|----------------------------------------------------|--------------------------------|----------------------------|------------------------------------|-----|---------------------|----------|---|
| ← → × ↑ 🔮 > Control Par                            | nel > Network and Internet > N | etwork Connections         |                                    | ~ Ö | Search Network Conr | nections | Q |
| Organize 🔻 Start this connection                   | on Rename this connection      | Delete this connection     | Change settings of this connection |     |                     | -        | ? |
| Ethernet<br>nup.ac.cy<br>Realtek PCIe GBE Family C | Controller                     | ction<br>ed<br>ort (IKEv2) |                                    |     |                     |          |   |

9. i) Click on Security.

ii) Select from the dropdown menu the option Layer 2 Tunneling Protocol with IPsec (L2TP/IPsec).

Pre-shared key: %MmMD2Kmy14VdnG\$y0

Username: user

Password: Rm#I0JZ&@9U6

iii) Click on Advanced settings.

iv) Click **Use preshared key for authentication** and enter the preshared key you've been provided with.

v) Click **Allow these protocols** and select the ones sown in the picture below.

| Advanced entitings                                                                           | Adversed Deservice                                                                                                    |
|----------------------------------------------------------------------------------------------|----------------------------------------------------------------------------------------------------|
| Data encryption:                                                                             | Advanced Properties                                                                                                    |
| Optional encryption (connect even if no encryption) $\sim$                                   | L2TP                                                                                                    |
| Authentication Use Extensible Authentication Protocol (EAP) Properties Allow these protocols | Use preshared key for authentication     Key:     **********      Use certificate for authentication     Verify the Name and Usage attributes of the server's certificate |
| Unencrypted password (PAP)                                                                   |                                                                                                    |

10. To connect click on **Internet access** icon and click on the VPN you created and then on connect.

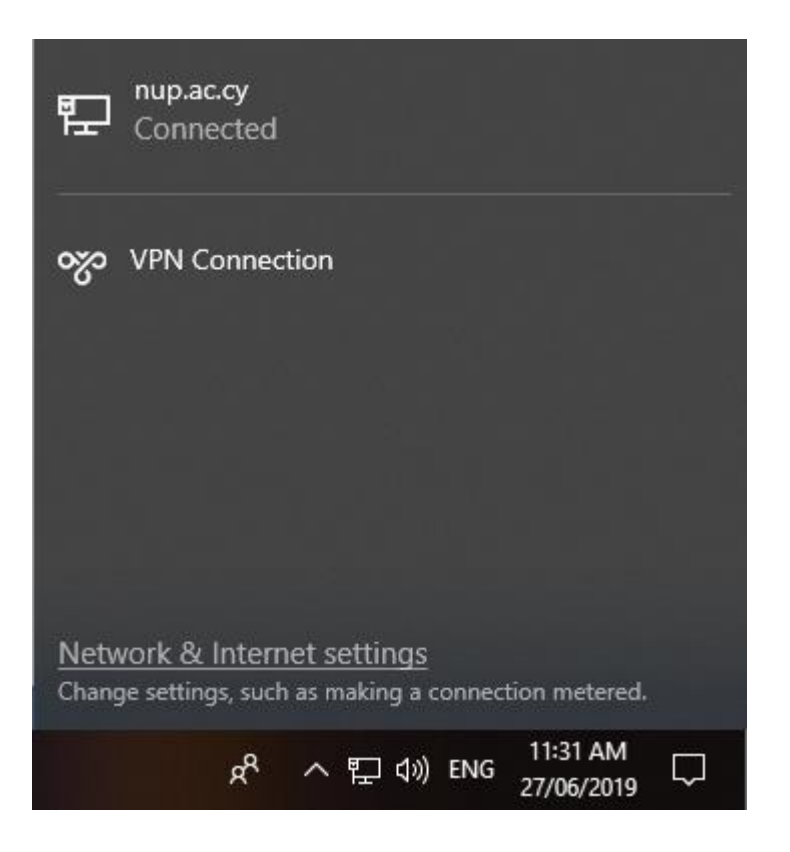

11. Enter the username and password you've been provided with.

| Windows Security | ×      |
|------------------|--------|
| Sign in          |        |
| User name        |        |
|                  |        |
| Password         |        |
| Domain:          |        |
|                  |        |
| ОК               | Cancel |

# c) iPhone

- 1. Start from the home screen. Go to "Settings".
- 2. Select "General".
- 3. Then proceed to "VPN".

| Settings          | General       |   |
|-------------------|---------------|---|
| iPhone Storage    |               | > |
| Background App Re | efresh        | > |
|                   |               |   |
| Date & Time       |               | > |
| Keyboard          |               | > |
| Language & Region |               | > |
| Dictionary        |               | > |
|                   |               |   |
| iTunes Wi-Fi Sync |               | > |
| VPN               | Not Connected | > |

4. Tap on "Add VPN Configuration ... ".

| <b>〈</b> General | VPN      |  |
|------------------|----------|--|
| Add VPN Config   | guration |  |
|                  |          |  |
|                  |          |  |
|                  |          |  |
|                  |          |  |

- 5. Tap on "Type". Select "L2TP" by tapping on it.
- 6. "Description" is the name of the connection, can be any as you like.
- 7. "Server" Add the IP of the VPN (185.106.103.103)

Pre-shared key: %MmMD2Kmy14VdnG\$y0

Username: user

Password: Rm#I0JZ&@9U6

- 8. "Account" add the username (user)
- 9. "Password" type the password of the user you add earlier.
- 10. "Secret" add the IPSEC pre shared key.
- 11. Click "Done"

| Cancel      | Add Configuration | Done       |
|-------------|-------------------|------------|
|             |                   |            |
| Туре        |                   | L2TP >     |
|             |                   |            |
| Descriptior | N VPN             |            |
| Server      | 185.106.103.103   |            |
| Account     | user              |            |
| RSA Secur   | D                 | $\bigcirc$ |
| Password    | •••••             |            |
| Secret      | ••••••            |            |
| Send All Tr | affic             |            |
|             |                   |            |

12. Now connect by tapping the switch button to the right of VPN Status.

| <b>〈</b> General     | VPN         |
|----------------------|-------------|
| VPN CONFIGURATIONS   |             |
| Status               | Connected 🚺 |
|                      |             |
| VPN<br>Unknown       | i           |
|                      |             |
| Add VPN Configuratio | n           |

# d) Android 9.x

1. Click the Menu button on the phone

- 2. Click the 'Settings' button
- 3. Select 'Wireless & Networks' from the menu list

Г

|         | Mobile data is off                                               | $\sim$ |
|---------|------------------------------------------------------------------|--------|
| (       | Wireless & networks<br>Wi-Fi, Dual SIM settings, Mobile network  | >      |
| ,       | Device connectivity<br>Bluetooth, NFC, Printing                  | >      |
|         | Home screen & wallpaper<br>Magazine unlock, Themes               | >      |
| 0       | <b>Display</b><br>Brightness, Eye comfort, Text and display size | >      |
| ব্য     | <b>Sounds</b><br>Do not disturb, Ringtone, Vibrate               | >      |
| <u></u> | Notifications<br>Badges, Lock screen notifications               | >      |

4. Click 'VPN'

| $\leftarrow$ Wireless & networks | Q      |
|----------------------------------|--------|
| Airplane mode                    |        |
| Wi-Fi                            | >      |
| Mobile network                   | >      |
| Tethering & portable hotspot     | >      |
| Dual SIM settings                | >      |
| Data usage                       | >      |
| VPN                              | >      |
| Private DNS                      | Auto > |

5. Click 'Add VPN network'

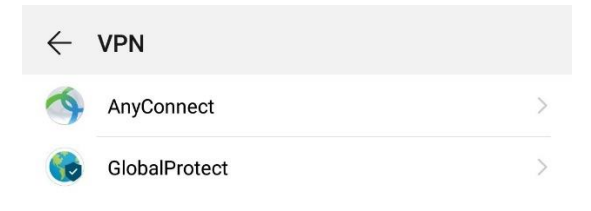

| +               |  |
|-----------------|--|
| Add VPN network |  |

6. Enter suitable VPN name for the server under 'Name'

- 7. Select 'L2TP/IPSec PSK' under 'Type'
- 8. Enter the IP address of the server you are connecting to under 'Server'.
- 9. Under 'IPSec pre-shared key' enter the IPSec key

Pre-shared key: %MmMD2Kmy14VdnG\$y0 Username: user Password: Rm#I0JZ&@9U6

10. Select 'Save'

| $\leftarrow$ Edit VPN network  |                  |
|--------------------------------|------------------|
| Name<br>VPN                    |                  |
| Туре                           | L2TP/IPSec PSK > |
| Server<br>185.106.103.103      |                  |
| L2TP secret<br>(not used)      |                  |
| IPSec identifier<br>(not used) |                  |
| IPSec preshared key            |                  |
| Show advanced options          |                  |
|                                |                  |
|                                |                  |

| CANCEL | SAVE |
|--------|------|
|        |      |

11. Select the VPN you just created from the list of available VPN accounts

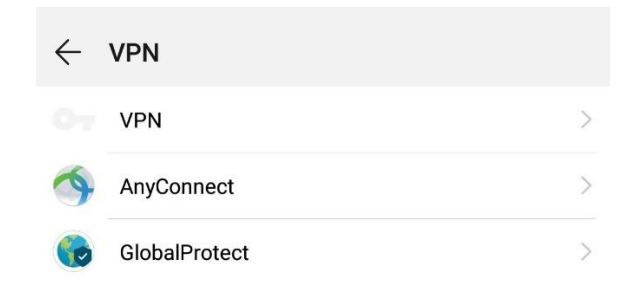

12. Enter login details: Username and Password (VPN Password), when prompted, and click 'Connect'

| $\leftarrow$ Connect to VPN |   |
|-----------------------------|---|
| Username                    |   |
| user                        |   |
| Password                    |   |
|                             | B |
| Save account information    |   |
| Always-on VPN               |   |

- 13. The connection status should come up as 'Connecting...'
- 14. Once connected the connection status should come up as 'Connected' and display a key symbol in the system tray and pulldown menu

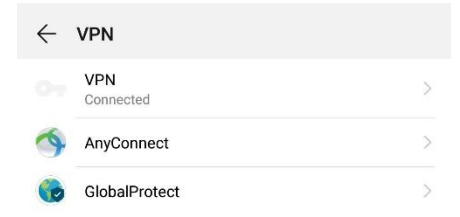

- 15. To disconnect: from the menu select '(your) VPN connected'
- 16. Click the 'connected' VPN from the menu to disconnect.

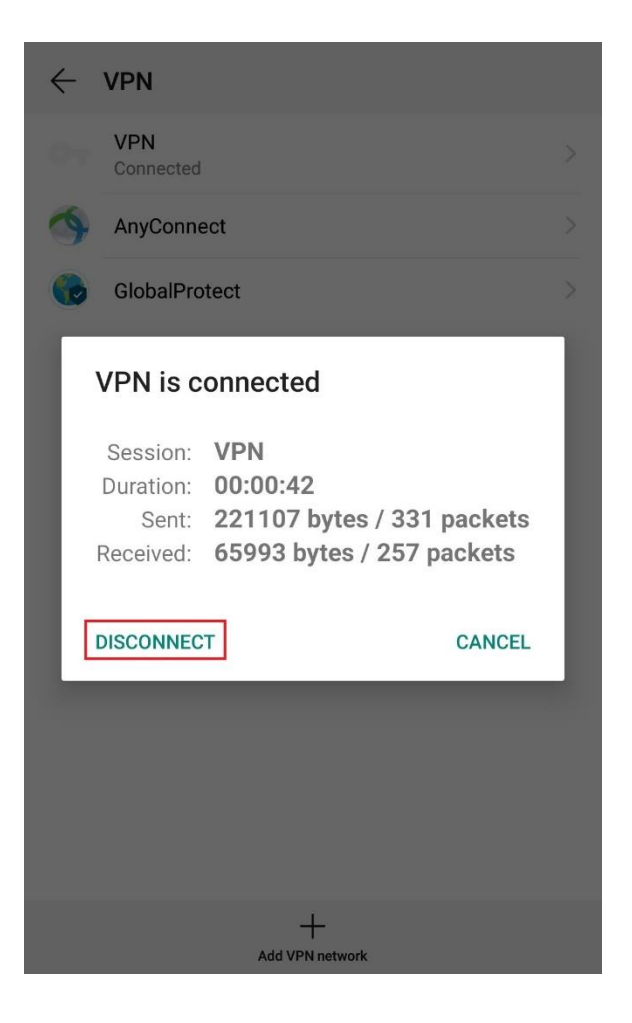